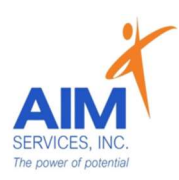

# Clock In/Out Self-Hired SEMP

### eVeroMobile App

<u>\*SEMP (Supported Employment)</u>- a service delivered with direct and indirect activities associated with helping a person get a job and gain skills necessary to retain the job.

- This provides assistance for an individual to obtain, maintain, or advance in self-employment or in competitive, integrated employment in the general workforce (compensated at or above minimum wage).
- The goal of SEMP service is a sustained competitive wage job that meets the individual's personal and career goals.

<u>\*eVeroMobile app-</u> timekeeping app utilized by staff when providing NYS Medicaid supports

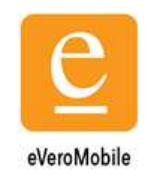

<u>\*Staff Attendance-</u> All shifts must be documented real-time by staff via the eVeroMobile App on an electronic device per federal (EVV) Electronic Visit Verification mandates. Any missed shifts or shift corrections must be submitted by staff to eVero Payroll at <u>everopayroll@aimservicesinc.org</u> utilizing the manual payroll template

- Manual Payroll Templates must be submitted via AIM Self-Direction <u>https://www.aimservicesinc.org/self-direction/</u>
- Please reach out to SD Team if staff need a manual payroll template
- Submissions must be timely in order to avoid delays in payment

\*<u>Overtime Policy</u>: Overtime must be requested and confirmed by AIM team to ensure sufficient support in the budget prior to staff providing services (overtime is billed at time and a half)

• Overtime cannot be scheduled using the AIM Notice of Employment form

<u>\*eVero Payroll (everopayroll@aimservicesinc.org)</u> - Assists with processing payroll, time off approval, and communications with staff on shift updates/corrections in accordance to AIM Payroll Schedule

\*Shift Documentation- includes a checklist and a shift note

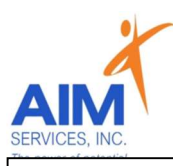

# Clock In/Out Self-Hired SEMP

### eVeroMobile App

<u>\*Quality Notes-</u> staff will enter daily shift notes when providing Supported Employment services. Notes should include important details of the supports provided during that shift. This should directly relate to the individual's goals/valued outcomes as indicated in the eVeroMobile app (NYS Medicaid requirement for quality documentation)

#### Example Shift Note:

I accompanied Joe to his first day of work to assist with getting familiar with his new routine on Mondays and Wednesdays. I assisted Joe with locating the shift manager who he will be working closely with. We took a tour of the main area Joe will be working as well as the break room and bathroom areas. Joe received an orientation packet when the tour was over which we plan on reading through when Joe and I meet up again. Joe had a great day and is excited to being this new step in employment.

#### 1. Select 'Click Here to Log In' and proceed to 'eVero Sign In' screen

2. Enter username and password; Select 'Sign In'

| eVeroMobile                                                                                                    | evero                                                                                                    | eVero                                                                                                    |
|----------------------------------------------------------------------------------------------------|----------------------------------------------------------------------------------------------------|----------------------------------------------------------------------------------------------------|
|                                                                                                    | Sign in to continue                                                                                                    | Sign in to continue                                                                                                    |
|                                                                                                    | Username Forgot your username?                                                                                                    | Username Forgot your username?                                                                                                    |
|                                                                                                    | Password Forgot your password?                                                                                                    | Password Forgot your password?                                                                                                    |
| Click Here to Log In                                                                                                    | Sign In                                                                                                    | Sign In                                                                                                    |
|                                                                                                    | Forgot your login information?                                                                                                    | Forgot your login information?                                                                                                    |
| By logging in you accept and agree to evero's terms of Service and<br>Privacy Policy. For help email support@evero.com or call |                                                                                                    |                                                                                                    |
| (516)345-1460.                                                                                                    | Sign in with your Agency Code                                                                                                    | Sign in with your Agency Code                                                                                                    |
| Version 5.7                                                                                                    | You are accessing a private Cloud Service. This Cloud<br>Service is for the exclusive use of authorized users of the<br>eVero Platform <sup>™</sup> . Unauthorized use of the eVero<br>Platform <sup>™</sup> is prohibited and is subject to criminal and | You are accessing a private Cloud Service. This Cloud<br>Service is for the exclusive use of authorized users of the<br>eVero Platform™. Unauthorized use of the eVero<br>Platform™ is prohibited and is subject to criminal and |
|                                                                                                    | civil penalties.                                                                                                    | civil penalties.                                                                                                    |
|                                                                                                    |                                                                                                    |                                                                                                    |
| Forgotten User/Pass                                                                                                    | word: Select 'Forgot your username'                                                                                                    | or 'Forgot your                                                                                                    |
| password' or 'Forgot                                                                                                    | your login information' (blue hyperline)                                                                                                    | nks on right-hand side                                                                                                    |

or bottom center) and follow onscreen instructions for Username or Password

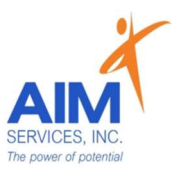

3. Select 'SEMP Note' (green icon top right)

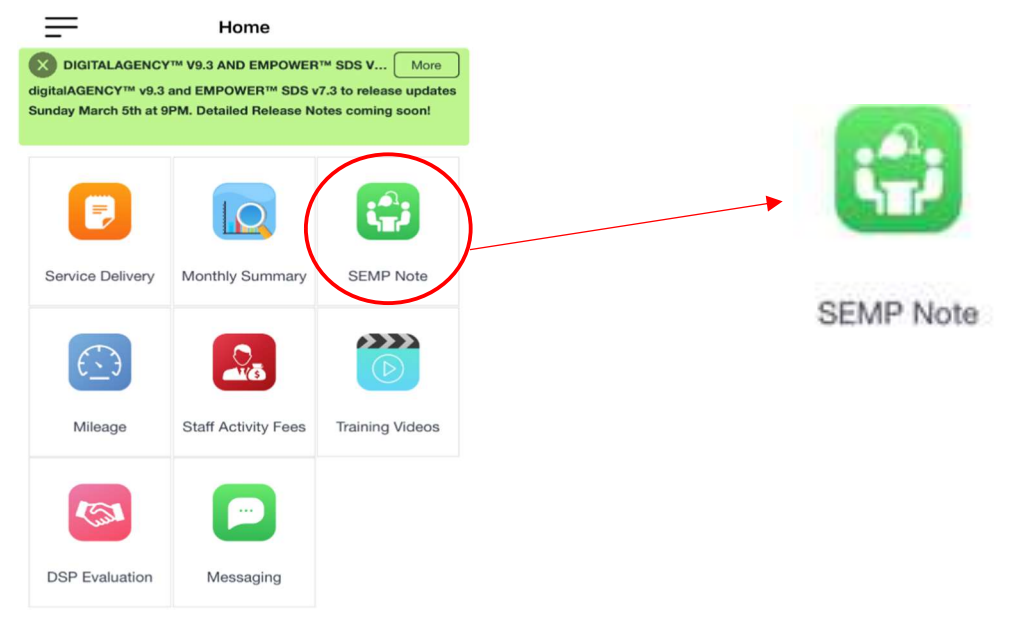

4. Select SEMP Program and proceed to Punch in from the 'Attention Screen' by selecting 'OK'

| K Home         | Programs          |   |
|----------------|-------------------|---|
| SDS-Agency Su  | pp SEMP Extended  | > |
| SDS-Agency Su  | pp SEMP Intensive | > |
| SDS-Self-Hired | SEMP Extended     | > |
| SDS-Self-Hired | SEMP Intensive    | > |
| SEMP EXTENDE   | Ð                 | > |
| SEMP INTENSIV  | /E                | > |

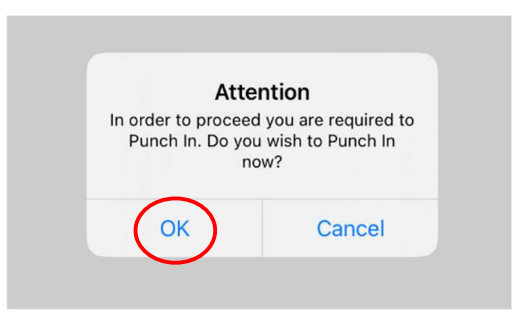

#### 5. Select 'Department' (grey arrow) from dropdown

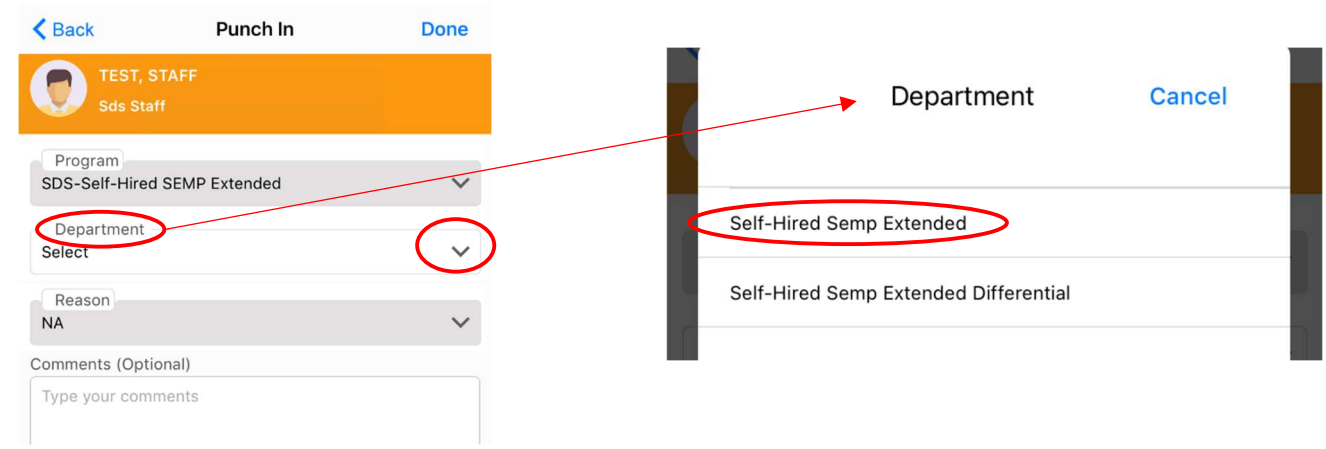

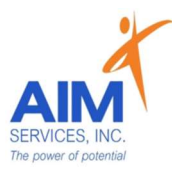

6. Verify information is correct on 'Punch In' screen (comments are optional); select 'Done' (upper right-hand corner)

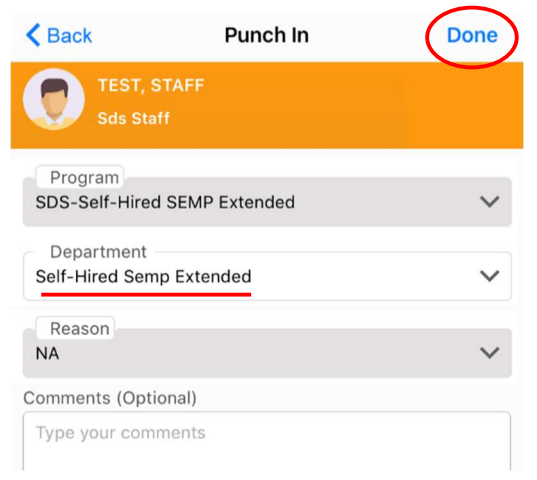

7. Under 'SEMP Note Summary' select the current month

| Dec  | Draft  | :1  | A         | . 0 |
|------|--------|-----|-----------|-----|
| 2023 | Signed | : 0 | Approved  | :0  |
| Nov  | Draft  | : 0 | Approved  | • 0 |
| 2023 | Signed | : 0 | Approved  | . 0 |
| Oct  | Draft  | :1  | Approved  | · 0 |
| 2023 | Signed | : 0 | hippiorou |     |
| Sep  | Draft  | : 0 | Approved  | : 0 |
| 2023 | Signed | : 0 | hippiorod |     |
| Aug  | Draft  | : 0 | Approved  | : 0 |
| 2023 | Signed | : 0 |           |     |
| Jul  | Draft  | : 0 | Approved  | : 0 |
| 2022 | Signed | · 0 | ripproted |     |

 Select 'Session' by clicking empty checkbox (selection indicated by orange checkmark); verify Service Type (Direct) and Mode of Support (Face-to-Face)

| Back                   | Indivi     | duals         |            | < Back              | Individuals                   | N       |
|------------------------|------------|---------------|------------|---------------------|-------------------------------|---------|
| SDS-Self-<br>TEST, STA | Hired SEMI | P Extended    | 🛗 Dec 2023 | SDS-Sel<br>TEST, ST | lf-Hired SEMP Extended<br>AFF | 🛗 Dec 2 |
|                        |            |               |            |                     |                               |         |
| Search                 |            |               |            | Q Search            |                               |         |
| Bession                |            |               |            | Session             |                               |         |
| ervice Type            |            | Mode Of Suppo | rt         | Service Type        | Mode Of Supp                  | ort     |
| DIRECT                 | $\sim$     | Select        | $\sim$     | DIRECT              | ✓ Face-to-Face                |         |

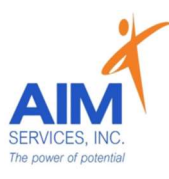

9. Select Individual by clicking empty checkbox (selection indicated by orange checkmark)

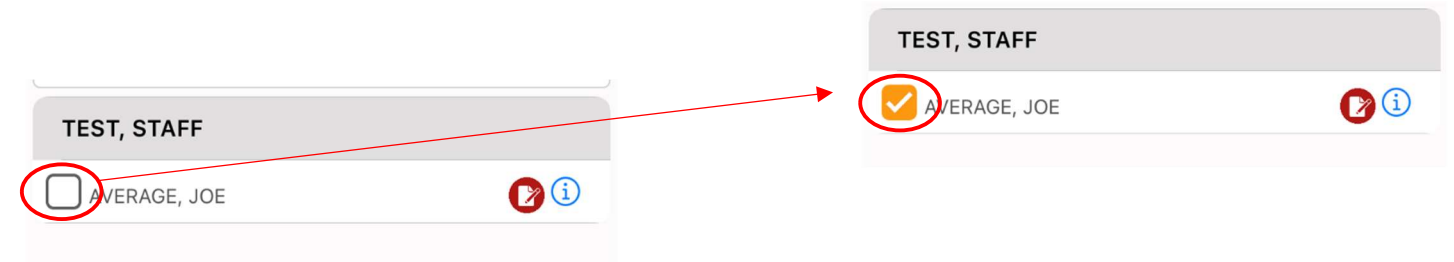

10. Select 'Next' (upper right-hand corner)

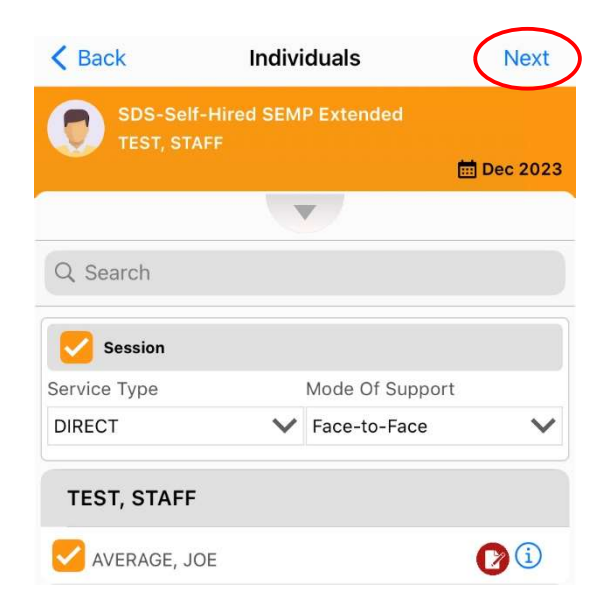

11. To begin session press 'Start' (green play icon)

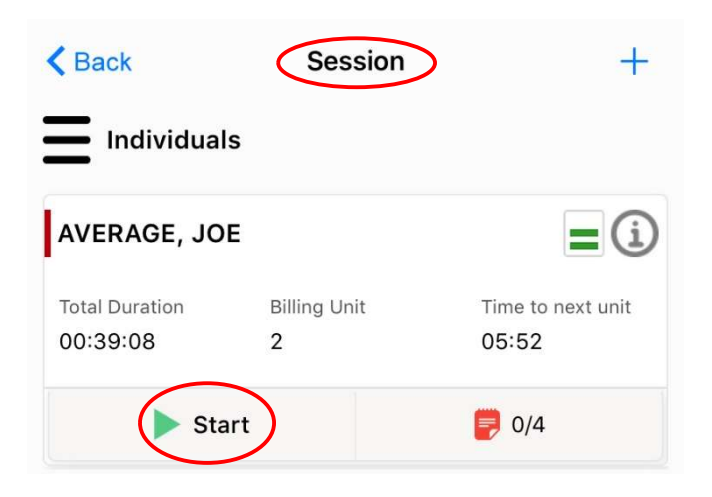

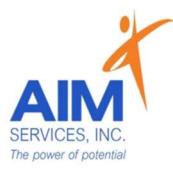

12.Select orange notepad (indicated by '0/4') to open 'Staff Action Log' page which will expand **all current** goals/valued outcomes

| AVERAGE, JO             | E                        | <b>=</b> (i)            |
|-------------------------|--------------------------|-------------------------|
| Total Duration 00:36:41 | Billing Unit<br><b>2</b> | Time to next unit 08:19 |
| Start Time 12 : 02 :    | 59 PM                    | Time                    |
| 🚫 Sta                   | qq                       | 0/4                     |

13.From 'Staff Action Log' select Employer and Location; Enter Location Description

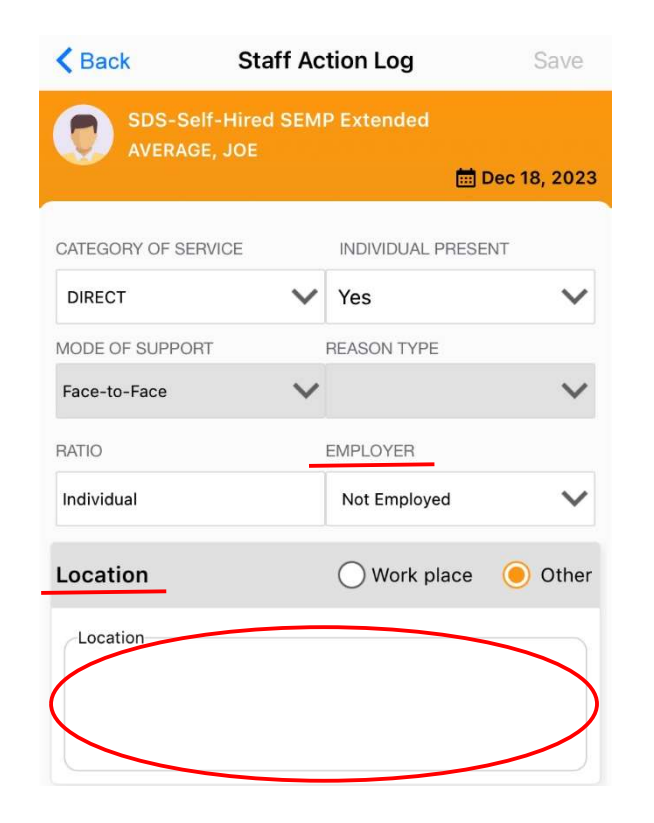

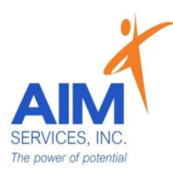

- 14. Under 'Services Performed' will be SEMP goals; Under 'Allowable Services' select any/all allowable activities that apply (selection indicated by orange checkmark)
- 15. Select 'Done' (upper right-hand corner)

|                                       | Cancel Allowable Services Done                                                      | Cancel Allowable Services Done                                                 |
|---------------------------------------|-------------------------------------------------------------------------------------|--------------------------------------------------------------------------------|
| Service Performed                     | SDS-Self-Hired SEMP Extended<br>AVERAGE, JOE                                        | SDS-Self-Hired SEMP Extended<br>AVERAGE, JOE                                   |
| Joe wants to learn to stock shelves.  | 🖬 Dec 18, 2023                                                                      | Service                                                                        |
| Teach me work habits                  | Teach me work habits                                                                | Teach me work habits                                                           |
| Teach me social skills                |                                                                                     | Career Development Services                                                    |
| Independently implements back-up plan | Documentation Of The Delivery Of SEMP Services                                      | Communication And Evaluation With The Worksite                                 |
| Comments                              | Job Development                                                                     | Communication With An Existing Employer Re:<br>Individual Progress             |
|                                       | Job Placement Activities And Negotiation                                            | Communication With Family Or Support Team Re:                                  |
|                                       | Job-Related Discovery                                                               | Employment Supports                                                            |
|                                       | Meetings And Communication With Other Support<br>Staff Re: Employment Supports      | Documentation Of The Delivery Of SEMP Services                                 |
| Monthly Summary                       | Negotiating Potential Jobs With Prospective<br>Employers On Behalf Of An Individual | Job Placement Activities And Negotiation                                       |
|                                       | On-The Job Coaching And Training                                                    | Job-Related Discovery                                                          |
|                                       | Other Activities Previously Approved By OPWDD                                       | Meetings And Communication With Other Support<br>Staff Re: Employment Supports |
|                                       | Person-Centered Employment Planning                                                 | Negotiating Potential Jobs With Prospective                                    |
|                                       | Pre-Employment Training And Instruction                                             | Employers On Behalf Of An Individual                                           |
|                                       | Self-Employment Planning                                                            | On-The Job Coaching And Training                                               |

16.Under 'Comments' enter SEMP shift note; select 'Done' (upper right-hand corner)

| Service Performed                     |                                                 |                                                                                                    |                                               |
|---------------------------------------|-------------------------------------------------|----------------------------------------------------------------------------------------------------|-----------------------------------------------|
| Joe wants to learn to stock shelves.  | <b>K</b> Back                                   | Comment                                                                                                    | Done                                          |
| C Teach me work habits                | AVER/<br>SDS-S<br>Dec 18                        | AGE, JOE<br>SELF-HIRED SEMP EXTENDED<br>8 2023                                                                       |                                               |
| Teach me social skills                | Laccompanie                                     | ed Joe to his first day of work to assis                                                                             | st with getting                               |
| Independently implements back-up plan | familiar with<br>assisted Joe<br>working close  | his new routine on Mondays and We<br>with locating the shift manager who<br>ely with. We took a tour of the main a   | dnesdays. I<br>he will be<br>area Joe will be |
| Comments                              | received an o<br>plan on readi<br>great day and | orientation packet when the tour was<br>ing through when Joe and I meet up<br>d is excited to being this new step in | employment.                                   |
|                                       |                                                 |                                                                                                    |                                               |
|                                       |                                                 |                                                                                                    |                                               |
| Monthly Summary                       |                                                 |                                                                                                    |                                               |

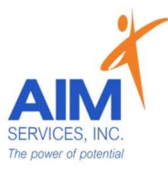

17. To save 'Staff Action Log' select 'Done' (upper right-hand corner)

18. Attention Screen will indicate staff action log saved successfully; Select 'OK'

| <b>く</b> Bad                                    | ck Staff Action Log                                                                                                    | Save                                                                            |
|-------------------------------------------------|----------------------------------------------------------------------------------------------------|---------------------------------------------------------------------------------|
| 0                                               | SDS-Self-Hired SEMP Extended<br>AVERAGE, JOE                                                                                                    | 🛗 Dec 18, 2023                                                                  |
| Loca                                            | tion                                                                                                    |                                                                                 |
|                                                 |                                                                                                    |                                                                                 |
| Servi                                           | ce Performed                                                                                                    |                                                                                 |
|                                                 | Joe wants to learn to stock shelves                                                                                                    | s.                                                                              |
|                                                 | Teach me work habits                                                                                                    |                                                                                 |
|                                                 | Teach me social skills                                                                                                    |                                                                                 |
|                                                 | Independently implements back-up                                                                                                    | p plan                                                                          |
| Comr                                            | nents                                                                                                    |                                                                                 |
| l accor<br>getting<br>Wedne<br>who he<br>main a | mpanied Joe to his first day of work to<br>g familiar with his new routine on Mon<br>esdays. I assisted Joe with locating the<br>e will be working closely with. We took<br>irea Joe will be working as well as the | assist with<br>days and<br>e shift manager<br>k a tour of the<br>break room and |
|                                                 | Monthly Summary                                                                                                    |                                                                                 |

19. 'Session' page will reflect 1/4 goals documented on (indicated by green notepad with 1/4)

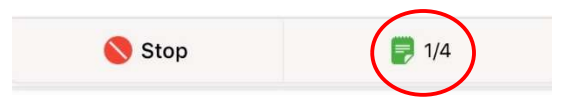

20. To stop session, select 'Stop' (indicated by a red circle)

| Stop | <b>  </b> 1/4 |
|------|---------------|
|      |               |

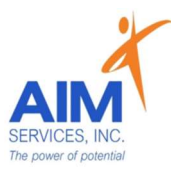

21. To end current session, select 'Stop Session (indicated by red circle at the bottom of session screen)

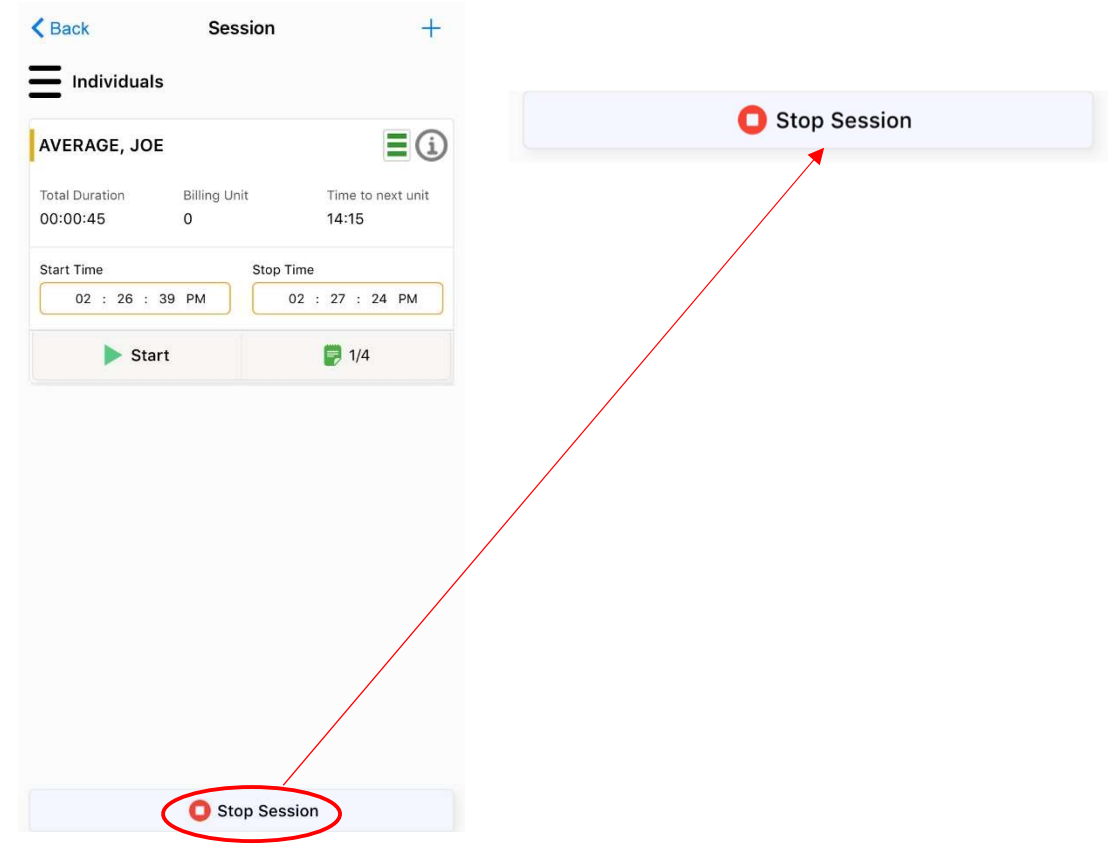

22. 'Attention Screen' will verify if you wish to clock out to end current session; select 'Yes' to end current session (indicated by 'Stop Time' stamp)

| K Back         | Session                                          | +                 |
|----------------|--------------------------------------------------|-------------------|
| Individual     | s                                                |                   |
| AVERAGE, JO    | E                                                | <b>=</b> (i)      |
| Total Duration | Billing Unit                                     | Time to next unit |
| 00:39:08       | 2                                                | 05:52             |
| Start Time     | Stop                                             | Time              |
| 12 : 02 :      | 59 PM                                            | 12 : 42 : 07 PM   |
| ► Sta          | rt                                               | 1/4               |
| Are            | Attention<br>you sure you wish<br>current sessio | to stop the<br>n? |
| (              | Yes                                              | No                |

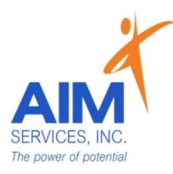

23. Under 'Session Summary' screen this will show a report of date, times, total duration of shift, and services billed

| AVERAGE, JOE<br>SDS-Self-Hired St | EMP Extended                    |
|-----------------------------------|---------------------------------|
| Service Detail                    | 12-18-202                       |
| Service Given by Test, Staff      | Total Duration<br>0 hrs 39 mins |
| Start Time                        | Stop Time                       |
| 12 : 02 : 59 PM                   | 12 : 42 : 07 PM                 |

24. Individuals/Reps may require a signature after each shift; to sign select 'Sign' (indicated by an orange paper at the bottom middle of screen)25. Signature screen will prompt the type of signature, name, and title of signer; sign

by using finger on the signature pad; select 'Done'

| ,                                                                                  | Signature Type                     |
|------------------------------------------------------------------------------------|------------------------------------|
| Signature                                                                          | Select<br>Name                     |
| No Signature Found   Sign   Unable to Capture Signature During Session Proceed 1/1 | Tite<br>Use Finger to<br>Sign Here |
|                                                                                    | Remove Signature                   |
|                                                                                    | R. Jan-24                          |

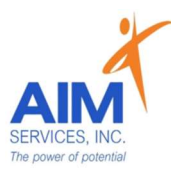

26. If Individual/Rep is unable to sign after a shift is complete, select the empty checkbox 'Unable to Capture Signature During Session' (selection indicated by orange checkmark)

OR

| Signature                                  |                                            |
|--------------------------------------------|--------------------------------------------|
| No Signature Found                         |                                            |
| 📴 Sign                                     | Signature                                  |
|                                            | No Signature Found                         |
| Unable to Capture Signature During Session | 🖻 Sign                                     |
| Proceed                                    | Unable to Capture Signature During Session |
| 1/1                                        | Proceed                                    |
|                                            | ■ 1/1 ▶                                    |
|                                            |                                            |

27. Select 'Proceed' (orange button at bottom middle of screen) to successfully punch out of the program

28. 'Attention' screen will indicate that you have successfully punched out from the program

| Service Detail                          | 12-18-2023                      | Attention                           |
|-----------------------------------------|---------------------------------|-------------------------------------|
| Service Given by<br>Test, Staff         | Total Duration<br>0 hrs 39 mins | You are punch out from this program |
| Start Time                              | Stop Time                       |                                     |
| 12 : 02 : 59 PM                         | 12 : 42 : 07 PM                 | UK UK                               |
| Services<br>1 Teach me work habits - (I | Billable )                      |                                     |
| Signature                               |                                 |                                     |
| No Sig                                  | nature Found                    |                                     |
|                                         | Sign                            |                                     |

## Self-Hired Supported Employment <u>Billable Note Example</u> eVeroMobile App

<u>SEMP (Supported Employment)</u>- a service delivered with direct and indirect activities associated with helping a person get a job and gain skills necessary to retain the job.

- This provides assistance for an individual to obtain, maintain, or advance in selfemployment or in competitive, integrated employment in the general workforce (compensated at or above minimum wage).
- The goal of SEMP service is a sustained competitive wage job that meets the individual's personal and career goals.

<u>\*Quality Notes-</u> staff will enter daily shift notes when providing Supported Employment services. Notes should include important details of the supports provided during that shift. This should directly relate to the individual's goals/valued outcomes as indicated in the eVeroMobile app (NYS Medicaid requirement for quality documentation)

<u>\*eVeroMobile app-</u> timekeeping app utilized by staff when providing NYS Medicaid supports

<u>Example includes</u>: Service Performed, Allowable Services, an Example of a Billable Note, and Staff Tips (to ensure documentation and reimbursements entered (if available to staff) can be supported)

## Staff Action Log:

Service: Teach Me Work Habits

Valued Outcome: To Be More Independent at Work

#### Scope/Method:

Staff will provide cues, reminders, and modeling to Joe to practice social skills in the workplace. Staff will work with Joe to learn the skills necessary to complete his duties at work to the fullest of his ability. Staff will help Joe to troubleshoot areas where he struggles and ways to reduce his barriers. Staff may need to help Joe develop routines, make signs, checklists or other cueing systems in the workplace to ensure he has the guidance necessary to complete his duties when staff is not with him

#### Example Shift Note:

I accompanied Joe to his first day of work to assist with getting familiar with his new routine on Mondays and Wednesdays. I assisted Joe with locating the shift manager who he will be working closely with. We took a tour of the main area Joe will be working as well as the break room and bathroom areas. Joe received an orientation packet when the tour was over which we plan on reading through when Joe and I meet up again. Joe had a great day and is excited to being this new step in employment.